| Basics                                         | 14-2  |
|------------------------------------------------|-------|
| Available Entry Items & Character Entry Limits | 14-2  |
| Messaging Folders & Memory Status              | 14-3  |
| Customizing Handset Address                    | 14-3  |
| Sending S! Mail & SMS                          | 14-4  |
| Sending S! Mail                                | 14-4  |
| Sending SMS Messages                           | 14-7  |
| Creating Messages                              | 14-8  |
| Graphic Mail Functions                         |       |
| Sending Options                                | 14-10 |
| Receiving & Viewing Messages                   | 14-11 |
| Opening New Messages                           | 14-11 |
| Window Description                             | 14-12 |
| Retrieving Complete S! Mail                    | 14-13 |
| Opening & Saving Attachments                   | 14-13 |
| Showing Sent/Received Mail Address             | 14-14 |
| Using Server Mail                              | 14-14 |
| Retrieving/Viewing Messages                    |       |

| Organizing/Using Messages              | 14-16 |
|----------------------------------------|-------|
| Checking Messages in Messaging Folders | 14-16 |
| Auto-sort                              | 14-16 |
| Filter Spam                            | 14-17 |
| Replying to Messages                   | 14-18 |
| Using Mail Groups                      | 14-19 |
| Sent/Received Address                  |       |
| Organizing Messages                    |       |
| Using Messages                         |       |
| PC Mail                                | 14-24 |
| Messaging Folders                      |       |
| PC Mail Account Setup                  |       |
| Sending PC Mail                        |       |
| Retrieving/Viewing PC Mail             |       |
| PC Mail Functions                      |       |
|                                        |       |

# **Basics**

#### Send messages via S! Mail, SMS or PC Mail.

| S! Mail<br>[Separate<br>subscription<br>required] | <ul> <li>Exchange text messages with SoftBank or e-mail compatible handsets, PCs, etc.; attach image or sound files etc.</li> <li>941P is compatible with Graphic Mail (CPP.14-5)</li> <li>Send/receive up to 2 MB messages.</li> </ul> |
|---------------------------------------------------|----------------------------------------------------------------------------------------------------|
| SMS                                               | Exchange short text messages with SoftBank handsets.                                                                                                    |
| PC Mail<br>[Setup required]<br>(⊂⊋P.14-24)        | Send/receive messages via PC mail account.                                                                                                    |

 For more information, visit SOFTBANK MOBILE Corp. Website (http://www.softbank.jp).

### **Operations while Using PC Mail**

Setting PC Mail accounts creates account folders in Messaging Folders. S! Mail/SMS operations may change as a result ( $\square$ P.14-24).

#### Note

 Messaging functions are also available in Horizontal Open Position. Switching Normal Position to Horizontal Open Position may end active screen.

### Available Entry Items & Character Entry Limits

|       | Item                          |   | S! Mail/PC Mail                                                       | SMS |                                                                |  |
|-------|-------------------------------|---|-----------------------------------------------------------------------|-----|----------------------------------------------------------------|--|
| Ad    | E-mail<br>address             | 0 | Up to 246 single-byte                                                 | -   | _                                                              |  |
| dress | Phone<br>number <sup>12</sup> | 0 | alphanumerics/<br>Up to 20 recipients                                 | 0   | Up to 21 single-byte<br>alphanumerics/Up to<br>1 recipient     |  |
| Sub   | oject                         | 0 | Up to 256 double-<br>byte/<br>Up to 512 single-<br>byte alphanumerics | -   | _                                                              |  |
| Тех   | t                             | 0 | 30 KB                                                                 | 0   | Up to 70 double-/<br>single-byte<br>alphanumerics <sup>3</sup> |  |
| Att   | achment                       | 0 | 4 5                                                                   | -   | -                                                              |  |

SoftBank handset numbers only

<sup>2</sup> Phone numbers cannot be used for PC Mail address.

<sup>3</sup> When text entry mode is set to *English (160char.)* (CPP.18-23), up to 160 single-byte alphanumerics can be entered.

<sup>4</sup> Up to 2 MB S! Mail including subject, message text and attachment. Message size is changeable (Create Msg. Size: C≇P.18-22)

 $^{\rm 5}\,$  Up to 1 MB PC Mail including subject, message text and attachment.

#### Note

- Character limit varies with attachment size.
- Change message type while creating a message (

### **Messaging Folders & Memory Status**

#### Messages are organized in folders by message type.

● PC Mail Folders: Cr P.14-24

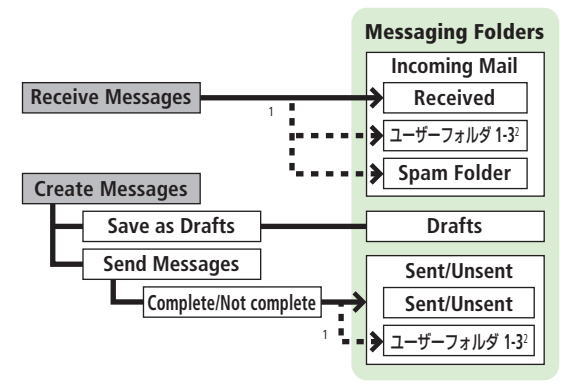

- $^1$  Set Auto-sort messages to specified folders or Spam Folder automatically (CPP.14-16, P.14-17).
- <sup>2</sup> Add up to ten folders ( $\square P.14-20$ ).

### **Deleting Messages Automatically**

When memory for messaging folders is low, old messages are automatically deleted one by one. Protect important messages from unintentional deletion ( $\square$ P.14-21), or set message deletion settings to **OFF** ( $\square$ P.18-22). Messages in Drafts and SMS on USIM Card are not deleted automatically.

### When Messaging Memory is Full

[] (Received Full) appears in Standby and no more new incoming messages are received. Delete old messages in Incoming Mail folder (C→P.14-22), then retrieve new messages (C→P.14-15).

# ■ View Memory Status > □ → Memory Status

### **Customizing Handset Address**

Change your handset mail address (alphanumerics before @) to reduce the risk of receiving spam. Default account name is random alphanumerics.

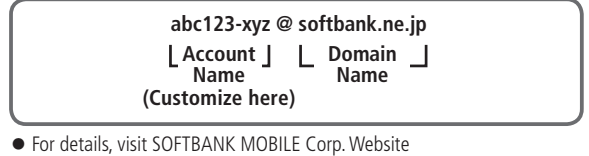

- For details, visit SOFTBANK MOBILE Corp. Website (http://www.softbank.jp).
- Handset mail address cannot be changed in Offline Mode.
- For operations while using Internet: C→P.15-6

### 

Handset connects to the Network. Follow onscreen instructions.

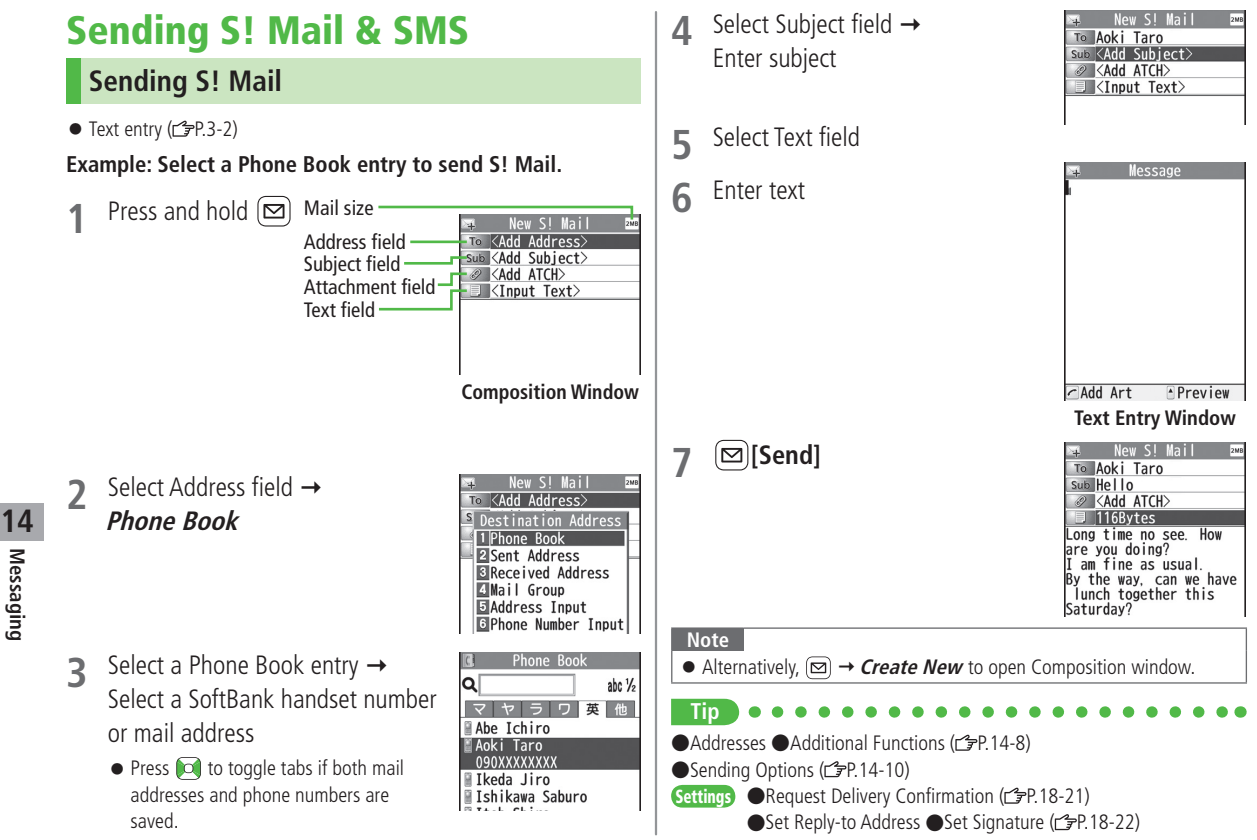

### **Adding Attachments**

- 1 After Step 6 on P.14-4, select Attachment field
- 2 Select a folder in Data Folder  $\rightarrow$  Select a file
- 3 ⊠[Send]

| 📭 New S! Mail 🔤                       |   |
|---------------------------------------|---|
| To Aoki Taro                          |   |
| Sub Hello                             |   |
| Add ATCH>                             |   |
| 116Bytes                              |   |
| Long time no see. How                 |   |
| are you doing?                        |   |
| I am fine as usual.                   | l |
| By the way, can we have               | L |
| Saturday?                             | l |
| patul uay?                            |   |
| 📭 New S!Mail 🔤                        |   |
| To Aoki Taro                          |   |
| Sub Hello                             |   |
| ATCH Nums:1                           |   |
| 💷 116Bytes                            |   |
| Long time no see. How                 | l |
| are you doing?                        | L |
| I am fine as usual.                   | l |
| By the way, can we have               | l |
| Saturday?                             |   |
| Sucuruuy:                             |   |
| · ·                                   | 1 |
| · · · · · · · · · · · · · · · · · · · |   |
| or <b>viaeo mode →</b>                |   |

#### Attach Captured Pictures/Videos

>After Step1, Activate Camera → Photo mode or Video mode → Frame subject → ●[Record], ○ or ( ( ) (→ For video,

**●**[Stop], **①** or  $(\square)$ ) → **●**[Save], **①** or  $(\square)$ 

#### Note

- Some files can not be attached depending on the file format or size.
- Some copy protected files can not be sent.
- Attachments exceeding size limit are automatically compressed (Width and height of compressed images may change.). If the compressed file still exceeds maximum size, message cannot be sent.
- Ring Songs&Tones, Music and Videos files cannot be attached directly from microSD Card. Move files to handset before attaching to messages.

●Attachments (ピテP.14-8) Settings ●Set Attachment Size (ピテP.18-21)

### **Graphic Mail**

Create HTML messages; select font color/size, background color, or insert images, etc.

Example: Use various Templates to create Graphic Mail.

- Change font size
- Scroll text

3

- After Step 4 on P.14-4, 🖅 [Menu] →
  - *Load Template* → Highlight a template
  - $\rightarrow \square$ [View]  $\rightarrow \bigcirc$
  - 💷 to return to Template list.
- 2 Select Text field → Delete "ここに文章をいれてね!"

### 

 Alternatively, ∑ [Menu] →
 Set Graphic Mail to open Graphic Palette

| 2<br>4 |       | I    | J    |      |          |
|--------|-------|------|------|------|----------|
| r Co   | ntext |      |      | Prev | iew      |
|        | A     |      |      |      | ALL      |
|        | B     | A    | A    | A    | Ē.       |
|        |       | ont  | Size | 9    |          |
| ab     | c 1/2 | R2   | 9978 | /307 | 20 lytes |
|        | Gra   | phic | Pal  | ette |          |

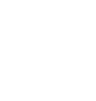

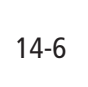

14

Messaging

- 8 Preview to view text field  $\rightarrow (\square)$ [Send] 9
  - ▲ to preview → (yy)● Alternatively, [¥?][Menu] →

Select a font size  $\rightarrow$  Enter text

Place cursor before a sentence

✓ → Select area

5

6

- Set Scrolling  $\rightarrow$  [Yr][Exit]

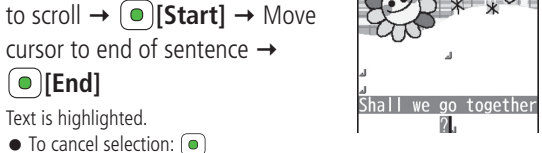

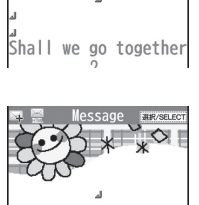

Shall we go toge

### Reset Operations

- > To cancel previous operation: Close Graphic Palette  $\rightarrow$  [**Y**][**Menu**]  $\rightarrow$ Undo
- > To reset all Graphic Mail operations: A Graphic all reset -> YES -> YES

### Use Mail Art

> In text entry window,  $\frown$   $\rightarrow$  *Mail Art*  $\rightarrow$  Select an item  $\rightarrow$   $[\mathbf{Y}]$ [Exit]

### Use Files Saved in microSD Card

> In text entry window,  $\frown$  → Insert files → File Select → Select a folder  $\rightarrow \textcircled{microSD} \rightarrow$ Select a folder  $\rightarrow$ Select a file

●Use Other Graphic Mail Settings (ピアP.14-9) ●Download Templates via Internet (CPP.14-10)

### Sending SMS Messages

• Text entry (17-P.3-2)

| Example: Select a Phone Book entry to send SMS. |                                                                                                    | try to send SMS.                                                                                                    | <ul> <li>When number of entered character<br/>exceeds limit SL Mail conversion ontion</li> </ul>                                                                                                    |
|-------------------------------------------------|----------------------------------------------------------------------------------------------------|----------------------------------------------------------------------------------------------------|----------------------------------------------------------------------------------------------------|
| 1                                               | $\begin{array}{c} \boxtimes \rightarrow \\ \textit{Create New SMS} \end{array} \\ \text{Addres} \\ \text{Text field} \end{array}$ | s field <u>Rev SMS</u><br>s field <u>SMS</u><br>Note: SMS<br>SMS<br>SMS<br>SMS<br>SMS<br>SMS<br>SMS<br>SMS                                            | message appears.                                                                                                    |
|                                                 |                                                                                                    | Send Solort Menu                                                                                                    | abc ½ E370/700wr<br>Hode Set Henu<br>Line FD<br>Text Entry Window                                                                                                    |
|                                                 |                                                                                                    | Composition Window                                                                                                    | <ul> <li>Note</li> <li>When a single-byte text message including   { } [ ] ~ ^ is sent or a draft including such text is edited, some characters may be cut out of text field</li> </ul>               |
| 2                                               | Select Address field →<br><i>Phone Book</i>                                                                                       | <ul> <li>New SMS</li> <li>Destination Address</li> <li>IPhone Book</li> <li>Sective Address</li> <li>Receive Address</li> <li>Direct Entry</li> </ul> | Tip         ●Addresses ●Additional Functions (ピアP.14-8)         Settings       ●Request Delivery Confirmation (ピアP.18-21)         ●Change SMS Center Number ●Set Input Character to English (ピア.18-23) |
| 3                                               | Select a Phone Book entry →<br>Select a SoftBank handset nu                                                                       | C Phone Book<br>Q セラワ英他<br>Abe Ichiro<br>Abe Ichiro<br>O90XXXXXXX<br>CIkeda Jiro                                                                      |                                                                                                    |

Select Text field

Enter text

4

5

Message

### **Creating Messages**

### Addresses

**From** Composition window, select Address field

#### Enter Address Directly

- > S! Mail: Address Input or Phone Number Input → Enter a mail address/SoftBank handset number
- > SMS: Direct Entry → Enter a SoftBank handset number

### Select Address from Sent Address/Received Address Logs

> Sent Address or Received Address → Select a log

### Select S! Mail Address from Mail Group

> Mail Group → Select a Mail Group

#### Add/Edit/Delete Address

> Follow the steps (See below)

| Item               | Operation/Description                                                                 |
|--------------------|---------------------------------------------------------------------------------------|
| Add<br>recipients* | > <not entered=""> → Search/enter address → Select an address or enter directly</not> |
| Edit               | > Select an address → <i>Edit</i> (For SMS: <i>Direct Entry</i> ) → Edit address      |
| Delete*            | > Highlight an address → ∑ [Menu] →<br>Delete receiver → YES                          |

\* S! Mail only

### Change To/Cc/Bcc (S! Mail only)

> Highlight an address  $\rightarrow (\overline{Y})$  [Menu]  $\rightarrow Destination types \rightarrow$  Select a type

### Attachments

- **From** After attaching a file, select Attachment field
- Open/Play Attached Files
- > Select a file

#### Add Attachments

- >  $(\mathbf{x})$  [Menu]  $\rightarrow$  Add Attached Files  $\rightarrow$  Select a folder  $\rightarrow$  Select a file  $\rightarrow$ ⊡ [Finish]
- To capture still images or videos to attach: C = P.14-5

#### Delete Attachments

> Highlight a file  $\rightarrow \forall \forall \forall$  [Menu]  $\rightarrow Del Attached Files \rightarrow YES$ 

### Additional Functions

#### Look Up Words from Text Entry Window

- > In S! Mail text entry window, [¥7][Menu] → Look up in dict.
  - $\rightarrow$  Move cursor before/after word  $\rightarrow \bigcirc$  [Start]  $\rightarrow \bowtie$  to highlight the
  - word  $\rightarrow$  (•)[End]  $\rightarrow$  Read disclaimer  $\rightarrow OK$

# ■ Functions Available in Composition Window > In Composition window, [27] [Menu] → Select an item (See below)

| Item                             | Operation/Description                               |
|----------------------------------|-----------------------------------------------------|
| Send                             | Send message                                        |
| Preview                          | Preview message                                     |
| Save as                          | Save message to Drafts box without sending          |
| Dratts                           | Management of the law                               |
| Attached files                   | View attached file list                             |
| Load                             | > Select a template                                 |
| Template                         |                                                     |
| Save                             | Save edited template                                |
| Template <sup>1</sup>            | > YES                                               |
| Add                              | Add signature                                       |
| Signature <sup>1</sup>           | ● Create and save signature beforehand (ピテP.18-22). |
| Send Settings <sup>1</sup>       | ( <u>┌</u> ╤₽.14-10)                                |
| Image                            | Set image compression size for attachment           |
| <b>Compression</b> <sup>1</sup>  | > Select a size or <b>OFF</b>                       |
| Create Msg.<br>Size <sup>1</sup> | <i>300KB</i> or <i>2MB</i>                          |
| Confirm<br>Delivery <sup>2</sup> | ( <b>Ľ</b> ≇P.14-10)                                |
| Input                            | Select character input mode                         |
| character <sup>2</sup>           | >Japanese or English                                |
| Change mail                      | Switch mail type                                    |
| type                             | > Select an item                                    |

<sup>1</sup> S! Mail only

<sup>2</sup> SMS only

## **Graphic Mail Functions**

#### Use Other Graphic Mail Settings

> In S! Mail text entry window,  $\bigcirc$  → Select an arrange item (See below)

| Item                 | Operation/Description                                                                                                    |
|----------------------|----------------------------------------------------------------------------------------------------|
| Insert files         | Insert still images, music or Flash® files; activate Camera<br>and insert captured image<br>Music files are sent as BGM<br>> Select an item<br>• <i>File Select</i> → Select a file type → Select a folder<br>→ Select a file<br>• <i>Camera</i> → Frame subject → <b>(Record)</b> →<br><b>(Bave)</b><br>• To delete inserted music files: <i>Delete BGM</i> → YES |
| Font Color           | > Change font color                                                                                                    |
| Background color     | > Change background color                                                                                                    |
| Insert Lines         | Insert separator line                                                                                                    |
| Mail Art             | Insert Mail Art<br>> Select a file                                                                                                    |
| Graphic all<br>reset | Cancel all Graphic Mail Settings > YES                                                                                                    |
| Select area          | <ul> <li>Specify text to be arranged</li> <li>Place cursor before/after text → ●[Start] →</li> <li>1 to highlight area → ●[End] → Select other items → Follow the steps for selected items</li> <li>To cancel selection: ●[End] → ●</li> </ul>                                                                                                    |
| Font Size            | > Change font size                                                                                                    |

| Item           | Operation/Description                                 |
|----------------|-------------------------------------------------------|
| Select         | Flash text                                            |
| Blinking       |                                                       |
| Set Scrolling  | Scroll text                                           |
| Set Swinging   | Swing text                                            |
| Alignment      | > Select a type                                       |
| One file of mu | isic or Elash® and up to 40 types of My Pictograms or |

- One file of music or Flash®, and up to 40 types of My Pictograms or images can be inserted per Graphic Mail.
- To delete inserted images, lines, Mail Art, etc.: Close Graphic Palette → Move cursor before images, etc. → 27778
- Ring Songs&Tones or Music files cannot be inserted directly from microSD Card. Move files to handset beforehand.

#### Save Edited Templates

> In S! Mail Composition window, [V][Menu] → Save Template → YES

- Download Templates via Internet
- > ☑ → Templates → Download Templates → YES
- Handset connects to the Network. Follow onscreen instructions.

### Sending Options

- From Composition window, **Sep**[Menu]
- Confirm Delivery
- >(For S! Mail, Send Settings →) Confirm Delivery → ON
- Request Delivery Confirmation (ピテP.18-21)
- Notify Recipients of Message Priority Level (S! Mail only)
- > Send Settings → Priority → Select a level
- Set Reply-to Address (S! Mail only)
- > Send Settings → Set Reply-To → ON
- Specify reply-to address beforehand (
   P.18-22)

# **Receiving & Viewing Messages**

#### **Retrieving S! Mail Automatically**

Auto Download retrieves up to 1 MB messages. Transmission fees are incurred; adjust to use. (To disable Auto Download/limit message size for Auto Download: 19.18-22)

## **Opening New Messages**

When a new message is received, and Event Indicator appear in Standby.

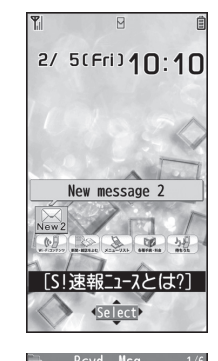

### Select indicator

Newest message appears.

• 🔯 to show previous/next message.

| From Suzuki Goro<br>Sub Hello<br>No Attachment File                                                                          |
|----------------------------------------------------------------------------------------------------|
| ong time no see. How<br>are you doing?<br>( am fine as usual.<br>By the way, can we have<br>lunch together this<br>Saturday? |

2010/2/5 10:10

Message Window

#### Note

- Handset may connect to the Network via URL link in message text. Data-intensive web pages may incur high charges.
- Message tone and Notification Light may not always sound/illuminate.
   Isahes and tone sounds to inform of a new message.
- Event Indicator disappears even when an unread message other than latest message is selected.

#### 

●Retrieving/Viewing Messages (ピテP.14-15)

●Setting Secret Mail (C字P.12-11)

Settings ●Change Ringtone ●Change Ringer Volume ●Set Message Ringtone Duration ●Set Vibration Alert (ごP.18-2)

●Set Notification Light by Incoming Type (Voice/Video Calls or Messages) (C=P. 18-10)

●Limit Maximum Incoming Message Size ●Limit Auto-retrieval by Message Type (CPP.18-22)

### Window Description

#### Messaging Folder Contents

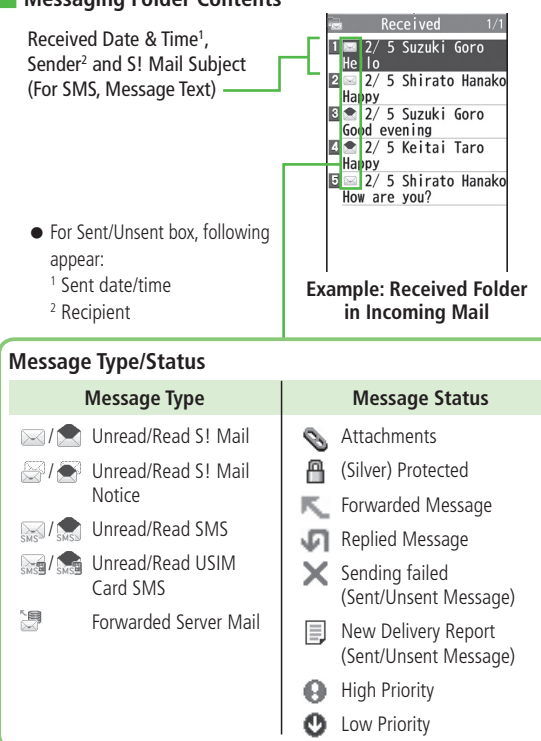

#### Message Contents

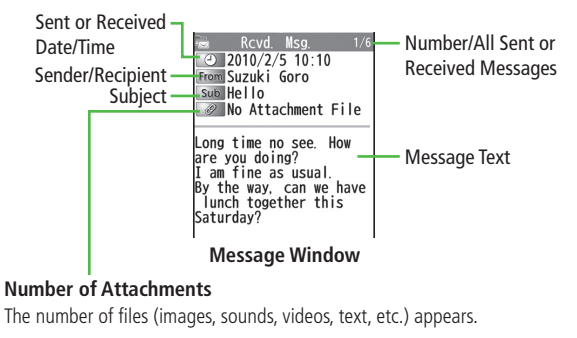

#### Note

- Status indicators for forwarded/replied SMS messages (saved in USIM Card) do not appear.
- Messages remain protected after complete messages are retrieved via protected SI Mail Notices.
- If messages on microSD Card do not appear correctly (\$\$\mathcal{P}\$P.10-20\$), copy messages to handset (\$\$\mathcal{P}\$P.10-21\$) and execute Charset Conversion (\$\$\mathcal{P}\$P.14-23\$).

●Functions Available from Message Lists (CPP.14-21)

●Functions Available in Received/Sent Message Window (CFP.14-22)

Settings ●Change Font Size (CFP.18-21)

14

### **Retrieving Complete S! Mail**

The complete message may not be downloaded during handset operations. Center sends initial portion of message as an S! Mail Notice. Manually retrieve the complete message.

- 1 Select *continue (xxxKB)* at end of S! Mail Notice
  - (xxxKB) is an estimated Server Mail size; may differ from actual message size.

| 🗟 Rcvd. Msg. 1/6                                                                                                    |
|----------------------------------------------------------------------------------------------------|
| 2010/2/5 10:10                                                                                                    |
| From Suzuki Goro                                                                                                    |
| Sub Hello                                                                                                    |
| No Attachment File                                                                                                    |
| Long time no see. How<br>are you doing?<br>I am fine as usual.<br>By the way, can we have<br>lunch together this<br>Saturday?<br>How about 12 o'clock at<br>the rest<br>continue(KB) |
|                                                                                                    |
| Reply Select Menu                                                                                                    |
| Page Page V                                                                                                    |

### Retrieve from Message List

> In received message list,  $\overline{\mathbf{v}}$  [Menu]  $\rightarrow$  Retrieve  $\rightarrow$  This one

### Retrieve Multiple Messages

> In received message list,  $\forall P$ [Menu]  $\rightarrow$  Retrieve  $\rightarrow$  Selected  $\rightarrow$ Check messages  $\rightarrow \bigotimes$ [Finish]  $\rightarrow$  YES

### **Opening & Saving Attachments**

- 2 Select a file File plays or shows.
- 3 After viewing, 27/28 Attached files window returns.
- 4 To save the file, highlight file  $\rightarrow$   $\boxdot$  [Save]  $\rightarrow$  YES  $\rightarrow$  Select a folder

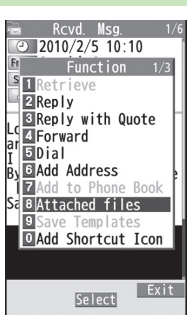

#### Note

- When messages are opened, attached image files appear/play automatically.
- Gilver) appears with file requiring a Content Key. If Content Key has expired, warning appears when opening a file. Acquire new Content Key (19-P.10-5).
- Incompatible files are saved to Other Documents in Data Folder. Some files may not be saved to handset.

### File Formats Supported by Auto Playback

- Image files (JPEG, GIF, PNG)
- Music files (SMAF, AMR, SMF, SP-MIDI)
- Settings
   Play Attached Music Files Automatically (12-P.18-22)

### **Showing Sent/Received Mail Address**

Sent Address

Press and hold 🔍

#### **Received Address**

- Press and hold 问
- SMS (successfully sent)
- MALL : S! Mail (successfully sent)
- To show Redial/Incoming Call Logs: 🗃 [Change]
- 2 To view entry details, select an entry
  - To send S! Mail/SMS to recipient shown: (●) → Mail composition operation (S! Mail: C→From Step 4 on P.14-4 or SMS: C→From Step 4 on P.14-7)
  - To save to Phone Book: ()[Store] → Operation for saving to Phone Book (☞From Step 2 on P.4-5)

●Sent/Received Address (ピテP.14-20)

Retrieve mail list stored at the Center to view Server Mail.

### **Viewing Server Mail List**

- 2 Retrieve Mail List → YES

■ Update Server Mail List > After Step1, *Retrieve Mail List* → [□[Update] → *YES* 

### **Retrieving Server Mail**

☑ → Server Mail → Retrieve Mail List

1

- If no Server Mail is in the list, **YES**  $\rightarrow$  **OK**
- Retrieve a New Message

Select an S! Mail

**Retrieve Multiple Messages**  [Yr][Menu]  $\rightarrow$  *Retrieve*  $\rightarrow$  *Retrieve Selected*  $\rightarrow$ Check messages  $\rightarrow [Yr]$ [Finish]  $\rightarrow$  YES

■ Retrieve All Messages
> ☑ → Server Mail → Retrieve All

### **Deleting Server Mail**

- ⊠ → Server Mail → Retrieve Mail List
- **2**  $\mathbf{Y}$  [Menu]  $\rightarrow$  Del Server Mail
- $\begin{array}{c} \textbf{3} \quad \begin{array}{l} \text{Delete a Message} \\ \textbf{Delete This} \rightarrow \textbf{YES} \end{array}$

Delete Multiple Messages

*Delete Selected* → Check messages →  $\square$ [Finish] → *YES* 

Delete All Messages

> ☑ → Server Mail → Delete All → Enter Phone Password → YES

●Mail Security (ピア.12-11) ●Server Mail Functions (ピアRight)

### **Retrieving/Viewing Messages**

### **Manually Retrieving New Messages**

Retrieve S! Mail messages saved on Server while handset is off/out-of-range.  $> \boxdot \rightarrow Retrieve New$ 

### **Server Mail functions**

- From Server Mail
- Forward Server Mail
- > Retrieve Mail List → Highlight an S! Mail →  $\bigcirc$  [Menu] → Fwd Server Mail → Select Address field → Search/enter address → Select an address or enter directly →  $\bigcirc$  [Send]
- To forward Server Mail from S! Mail Notice: In Message list, highlight S! Mail Notice → [x][Menu] → Forward → Fwd Server Mail →
   <Add Address> → Select/enter and address → [x][Send]
- Forwarded S! Mail cannot be deleted from Server Mail List.
- appears for Server Mail saved to Drafts or Sent/Unsent after forwarded.
- Sort Server Mail
- > Retrieve Mail List → [v] [Menu] → Sort → Select a condition
- View Server Mail Information
- >Retrieve Mail List → Highlight a message → [menu] → Mail Information
- View Server Mail Memory
- > Server Mail Memory

# **Organizing/Using Messages**

### **Checking Messages in Messaging Folders**

- At time of purchase, information message is provided for your convenience (Transmission fee does not apply).
- $(\square) \rightarrow$  Incoming Mail, Drafts, Sent/Unsent
  - NEW appears for unread messages in Incoming Mail folder.

appears for draft or unsent messages in Drafts or Sent/Unsent folder.

- In Incoming Mail or Sent/Unsent folder, select a folder then message.
- Messaging Folders: Cr P.14-3

### Select a message

• To toggle previous/next messages in Received/Sent Message window: 🕅

●Functions Available in Incoming Mail or Sent/Unsent Folder (ピア.14-20) ●Functions Available from Message Lists (1) P.14-21)

#### ±22 € 11:170 Messaging Incoming Mail Create New Retrieve New Drafts Templates Sent/Unsent Server Mail Recreate New PC Mail A Create New SMS Settings

### Auto-sort

#### Save messages that satisfy set conditions to designated folder automatically.

- Previously sent/received messages are not sorted.
- Sent/received messages are sorted by subject if both address and subject match sort condition applied to specific folder. Messages with no subject are sorted by address.
- Either address or mail subject can be specified per folder.

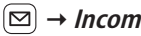

- (☑) → *Incoming Mail* or *Sent/Unsent*
- Highlight a folder  $\rightarrow$  (**Y**?)[**Menu**]  $\rightarrow$ 2 Auto-sort Setting

**[Yr**] **[Menu]**  $\rightarrow$  Select an item (See below) 3

| Item        | Operation/Description                                     |
|-------------|-----------------------------------------------------------|
| Add Address | Sort messages by address                                  |
|             | > Search/enter address → Select/enter an address          |
|             | <ul> <li>Save up to 10 addresses per folder.</li> </ul>   |
| Add Subject | Sort messages by mail subject                             |
|             | > Enter a subject                                         |
|             | <ul> <li>Save one subject per folder.</li> </ul>          |
|             | <ul> <li>SMS cannot be sorted by mail subject.</li> </ul> |
| Add Group   | Sort messages by Group in Phone Book                      |
|             | > Select a group                                          |
|             | <ul> <li>Save up to 10 groups per folder.</li> </ul>      |
| Add Mail    | Sort messages by Mail Group                               |
| group       | > Select a Mail Group                                     |
|             | <ul> <li>Save up to 10 Mail Groups per folder.</li> </ul> |

14-16

14

#### Edit Sort Conditions

> After Step 2, highlight an item → ()[Edit] → Edit address, subject or Mail Group

#### Change Auto-sort List View

Switch Name view or Address view for Auto-sort. >After Step 2,  $(\Sigma)$  [Menu]  $\rightarrow$  Display the List  $\rightarrow$  Name or Address

#### Delete Auto-sort Settings

> After Step 2, (highlight an item →) ☑ [Menu] → Delete or Delete All (→ For Delete All, enter Phone Password) → YES

#### Re-sort Set Folders

- > To re-sort messages in a specific folder: In Step 2, highlight a folder  $\rightarrow$  r[Menu]  $\rightarrow$  Re-sort in This  $\rightarrow$  YES
- > To re-sort messages in all folders: After Step  $1 \rightarrow \bigcirc$  [Menu]  $\rightarrow$  Sort in All  $\rightarrow$  YES

### **Filter Spam**

Sort messages from unknown senders into Spam Folder without incoming notification. Use Safe List to receive messages from certain addresses/phone numbers and domains.

#### Note

• Messages from secret Phone Book entries may be sorted into Spam Folder. Be careful when deleting messages from Spam Folder.

### **Setting Spam Folder**

<Default> OFF

- Image: Description of the section of the section
- **Spam Filter** → Enter Phone Password
- $3 ON \rightarrow YES$

### Safe List

- Specify up to 20 addresses and domains (for example, @softbank.ne.jp) to receive messages from without sorting into Spam Folder.
- 1 ⊠ → Settings → Universal Settings → Anti-Spam Measures → Safe List
- **7** Add Addresses
  - $\mathbf{\widehat{v}} [\mathbf{Menu}] \rightarrow \mathbf{Add} \, \mathbf{Address} \rightarrow \mathbf{Received} \, \mathbf{Address}$ or **Direct Entry**  $\rightarrow$  Select or enter an address

#### **Add Domains**

[**Y**??][Menu] → Add Domain → Enter a domain

3 🖾 [Finish]

#### Edit Saved Addresses

> After Step 1, highlight an address  $\rightarrow \bigcirc$  [Edit]  $\rightarrow$  Edit address

#### Delete Addresses

> After Step 1, (highlight an address →) <sup>(</sup>)[Menu] → Delete or Delete All (→ For Delete All, enter Phone Password) → YES

●Report Spam (Cr P.14-23)

### **Replying to Messages**

- In Message window, 🖾 [Reply]
  - Re: appears before Subject when replying to S! Mail. Received message text is quoted.

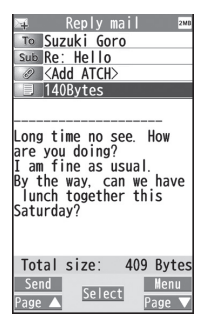

- Complete message  $\rightarrow \square[Send]$
- Reply without Quoting
- > In Step 1, [v][Menu] → Reply → Reply to Sender or Reply to All → Compose S! Mail or Compose SMS
- Selectable items differ by mail type.

#### Note

 Alternatively, reply from Message List window without opening messages (CPP. 14-20)

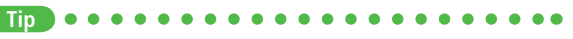

●Quote Original Message in Reply (CPP.18-21)

14

### **Using Mail Groups**

# Save mail addresses by group. Messages can be sent to specified group of recipients.

- Save up to 20 recipients per group.
- Create up to 20 groups.

### **Creating Mail Groups**

### Main Menu > Phone > Settings > Mail Group

- 1 Select a group to save
- 2 Enter Mail Address Directly Highlight <*Not stored*> → ☑[Edit] → Enter mail address

```
Select Mail Address from Phone
Book or Sent/Received Address Logs
Highlight <Not stored> →
[Y?][Menu] → Look-up address
```

- $\rightarrow$  Select an item  $\rightarrow$  Select an entry
- Repeat Step 2 to save mail addresses.

|        | mari  | ji Oup |     |
|--------|-------|--------|-----|
| 1 Mail | Group | 1      |     |
| 2 Mail | Group | 2      |     |
| 3 Mail | Group | 3      |     |
| 4 Mail | Group | 4      |     |
| 5 Mail | Group | 5      |     |
| 6 Mail | Group | 6      |     |
| 7 Mail | Group | 7      |     |
| 8 Mail | Group | 8      |     |
| 9 Mail | Group | 9      |     |
| OMail  | Group | 10     |     |
| 🛛 Mail | Group | 11     |     |
| 2 Mail | Group | 12     |     |
| Mail   | Group | 13     |     |
|        |       |        |     |
|        | 4000  |        | Men |
|        | 12616 | 200    |     |

Mail Group List

#### Change Group Names

- > In Step 1, highlight a Mail Group → ∑ [Menu] → Edit group name → Edit name
- Reset Group Names
- > In Step 1, highlight a Mail Group  $\rightarrow \bigcirc$  [Menu]  $\rightarrow$ Reset group name  $\rightarrow$  YES
- Edit Mail Addresses
- > After Step 1, highlight a mail address  $\rightarrow \boxdot$  [Edit]  $\rightarrow$  Edit
- Delete Saved Mail Addresses
- > After Step 1, (highlight a mail address →) ∑[Menu] → Delete this or Delete all (→ For Delete all, enter Phone Password) → YES

### Send a Message to All Group Members

- > In Step 1, highlight a Mail Group → 🖾 [
- To select a Mail Group from S! Mail Composition window: CFP.14-8

### **Sent/Received Address**

- > Received address logs: Press and hold D → Highlight an address → V[Menu] → Select an item (See below)

| ltem                      | Operation/Description                                                             |
|---------------------------|-----------------------------------------------------------------------------------|
| Character                 | Toggle font sizes                                                                 |
| size                      |                                                                                   |
| Add to Phone              | Save selected mail address/number to Phone Book                                   |
| Book                      | (⊈From Step 2 on P.4-5)                                                           |
| Add shortcut              | Create a shortcut (27P.1-25) Select a shortcut in Standby                         |
| icon                      | to open Composition window with selected mail address/<br>number in Address field |
| Compose                   | Create a message to selected address/phone number                                 |
| message                   | ( <b>⊆</b> From Step 4 on P.14-4)                                                 |
| Compose                   | Create SMS to selected phone number (                                             |
| SMS                       | P.14-7)                                                                           |
| Dialing                   | > Select a dialing method $\rightarrow$ <b>Dial</b>                               |
| Dialed calls <sup>1</sup> | Show Redial logs                                                                  |
| Received                  | Show Incoming Call Logs                                                           |
| calls <sup>2</sup>        |                                                                                   |
| Delete this               | > YES                                                                             |
| Delete                    | > Check logs to be deleted $\rightarrow \boxtimes$ [Finish] $\rightarrow$ YES     |
| selected                  |                                                                                   |
| Delete all                | > Enter Phone Password $\rightarrow YES$                                          |

<sup>1</sup> Sent address logs only

<sup>2</sup> Received address logs only

### **Organizing Messages**

- Functions Available in Incoming Mail or Sent/Unsent Folder
- > 🖾 → *Incoming Mail* or *Sent/Unsent* → (Highlight a folder) →  $\fbox$  [Menu] → Select an item (See below)

| ltem                  | Operation/Description                                                                                        |
|-----------------------|----------------------------------------------------------------------------------------------------|
| Add folder            | Add up to 10 user folders to each of Incoming Mail and<br>Sent/Unsent folders<br>> Enter folder name         |
| Edit folder<br>name*  | > Edit folder name                                                                                           |
| Auto-sort<br>Setting* | > Sort messages (C≇From Step 3 on P.14-16)                                                                   |
| Re-sort in<br>This    | Re-sort messages in selected folder > YES                                                                    |
| Sort in All           | Re-sort messages in all folders > YES                                                                        |
| Sort folder*          | Sort user folders<br>> Select a target location                                                              |
| Mail Security         | Set to require Phone Password for opening a folder<br>> Enter Phone Password<br>• To cancel: repeat the step |
| Delete folder*        | > Enter Phone Password $\rightarrow$ <b>YES</b>                                                              |

\* ユーザーフォルダ only

#### Functions Available from Message Lists > □ → Incoming Mail, Drafts or Sent/Unsent (→ Select a folder) → Highlight a message $\rightarrow (\mathbf{x})$ [Menu] $\rightarrow$ Select an item (See below) Item **Operation/Description** Edit<sup>1 2</sup> Edit message to send (S! Mail: From Step 2 on P.14-4/SMS: From Step 2 on P.14-7) Send<sup>2</sup> Send Drafts Retrieve<sup>3</sup> Retrieve complete S! Mail > This one or Selected (→ For Selected, check messages $\rightarrow \square$ [Finish] $\rightarrow YES$ ) Reply without quoting message **Reply**<sup>3</sup> > Reply to Sender or Reply to All → Select an item → Compose a message (S! Mail: From Step 4 on P.14-4/ SMS: From Step 4 on P.14-7) • Selectable items differ by mail type. Reply with Quote received message to reply Quote<sup>3</sup> > Reply to Sender or Reply to All → Select an item $\rightarrow$ Compose a message (S! Mail: ☞From Step 4 on P.14-4/SMS: ☞From Step 4 on P.14-7) • Selectable items differ by mail type.

| ltem                                | Operation/Description                                                                                                    |
|-------------------------------------|----------------------------------------------------------------------------------------------------|
| Forward <sup>3</sup>                | <ul> <li>&gt; Forward or Fwd Server Mail → Select Address field →<br/>Search/enter address → Select an address or enter directly</li> <li>→ [2][Send]</li> <li>● Forward Server Mail (2 P.14-15)</li> <li>● When forwarding S! Mail, Fw: appears before Subject.<br/>Dotted line appears in the first line of Text field.</li> <li>● Attachments are also forwarded (Messages with copy<br/>protected attachments may not be forwardable.).</li> </ul> |
| Dial                                | > Select an item → Make a call/compose a message/add<br>to Phone Book                                                                                                    |
| Add<br>Address <sup>1 3</sup>       | Save addresses to Phone Book<br>> Select phone number or mail address → YES<br>(C→From Step 2 on P.4-5)                                                                                                    |
| Protect/<br>Unprotect <sup>13</sup> | <ul> <li>Protect received/sent messages</li> <li><i>This one</i> or <i>Selected</i> (→ For <i>Selected</i>, check messages → [□][Finish])</li> <li>To unprotect, repeat the step.</li> <li>SMS saved in USIM Card cannot be deleted.</li> </ul>                                                                                                    |
| Unread/<br>Read <sup>3</sup>        | Switch status to Unread/Read                                                                                                    |
| Move <sup>13</sup>                  | <ul> <li>Move messages to specific folders</li> <li>Move This or Move Selected (→ For Move Selected, check messages → [P][Finish] → YES) → Select a folder</li> <li>SMS saved in USIM Card cannot be moved.</li> </ul>                                                                                                    |

| Item                             | Operation/Description                                                                                                    |
|----------------------------------|----------------------------------------------------------------------------------------------------|
| Delete                           | > Select an item $\rightarrow$ Operate selected item                                                                                                    |
|                                  | messages, message deletion may fail.                                                                                                    |
| Confirm<br>Delivery <sup>1</sup> | View Delivery report                                                                                                    |
| Send Ir data                     | ( <b>⊆7</b> P.11-3)                                                                                                    |
| IC                               | ( <b>⊑</b> 7.11-5)                                                                                                    |
| Transmission                     |                                                                                                    |
| Copy to<br>microSD               | Copy messages to microSD Card > YES                                                                                                    |
| Copy to USIM/                    | Copy SMS to USIM Card/handset                                                                                                    |
| Move to                          | Maya SMS to USIM Cond/bandsat                                                                                                    |
| INOVE TO                         |                                                                                                    |
| to Phone <sup>3</sup>            | × 115                                                                                                    |
| Sort                             | Change display order                                                                                                    |
|                                  | > Select a display order                                                                                                    |
| Mail                             | View detailed information (Subject, From, To, etc.)                                                                                                    |
| Information                      |                                                                                                    |
| Mail history <sup>13</sup>       | Show up to 1000 sent/received mail records                                                                                                    |
|                                  | > Select a sender/recipient address                                                                                                    |
|                                  | <ul> <li>Image: Second second sec</li></ul> |
|                                  | <ul> <li>Select a record to show Message Window. 2019 to<br/>return to provious window.</li> </ul>                                                                                                    |
|                                  | return to previous window.                                                                                                    |
| Sent messages                    | only                                                                                                    |

<sup>2</sup> Drafts only

<sup>3</sup> Received messages only

### **Using Messages**

# **Functions Available in Received/Sent Message Window** > In Message window, $\bigcirc$ [Menu] $\rightarrow$ Select an item (See below)

| ltem                             | Operation/Description                                                                                                    |
|----------------------------------|----------------------------------------------------------------------------------------------------|
| Retrieve <sup>1</sup>            | Retrieve complete S! Mail                                                                                                    |
| Edit <sup>2</sup>                | Edit message to send<br>(S! Mail: C=From Step 2 on P.14-4/SMS: C=From Step 2<br>on P.14-7)                                                                                                    |
| Reply <sup>1</sup>               | Reply without quoting message<br>> <i>Reply to Sender</i> or <i>Reply to All</i> → Select an item →<br>Compose a message (S! Mail: C⇒From Step 4 on P.14-4/<br>SMS: C⇒From Step 4 on P.14-7)<br>• Selectable items differ by mail type. |
| Reply with<br>Quote <sup>1</sup> | Quote received message to reply<br>> Reply to Sender or Reply to All →<br>Select an item → Compose a message (S! Mail:<br>□ From Step 4 on P.14-4/SMS: □ From Step 4 on<br>P.14-7)<br>• Selectable items differ by mail type.           |
| Forward <sup>1</sup>             | <ul> <li>Forward or Fwd Server Mail</li> <li>● Forward Server Mail (C⇒P.14-15)</li> </ul>                                                                                                    |
| Dial                             | >Select an item → Make a call/compose a message/add<br>to Phone Book                                                                                                    |
| Add Address                      | Save addresses to Phone Book<br>> Select phone number or mail address → <b>YES</b><br>(CᢖFrom Step 2 on P.4-5)                                                                                                    |

| ltem                               | Operation/Description                                                                                                    |
|------------------------------------|----------------------------------------------------------------------------------------------------|
| Add to Phone                       | Save highlighted phone number/mail address to Phone                                                                                                    |
| BOOK                               | BOOK                                                                                                    |
|                                    | $\Gamma$ From Step 2 on P.4-5)                                                                                                    |
| Attached files                     | Show attached files                                                                                                    |
| Save<br>Templates                  | Save edited templates > YES                                                                                                    |
| Add Shortcut<br>Icon               | Create a shortcut (CPP.1-25) Select a shortcut in Standby to open Composition window with selected mail address/ number in Address field                                                                                                    |
| Сору                               | Copy address, subject or text<br>Select an item $\rightarrow$ Copy ( $\square$ After Step 2 on P.3-10)                                                                                                    |
| Look up in<br>dict.                | <ul> <li>Look up a word in dictionary</li> <li>Move cursor before/after text → <ul> <li>[Start] → <ul> <li>[Start] → <ul> <li>[End] → Read disclaimer</li> <li>→ OK</li> </ul> </li> <li>Dictionary operations (CP.13-13)</li> </ul></li></ul></li></ul> |
| Font Size                          | > Select a size                                                                                                    |
| Scroll Unit                        | Change scroll unit<br>> Select an item                                                                                                    |
| Charset<br>Conversion <sup>1</sup> | Convert characters when not properly shown > Select an item                                                                                                    |
| Delete                             | > Select an item $\rightarrow$ Operate selected item                                                                                                    |
| Confirm<br>Delivery <sup>2</sup>   | View Delivery report                                                                                                    |
| Mail<br>Information                | View detailed information (Subject, From, To, etc.)                                                                                                    |
| Send Ir data                       | ( <b>┌─</b> ┲.11-3)                                                                                                    |
| IC<br>Transmission                 | ( <b>Ľ</b> ᢖP.11-5)                                                                                                    |

| Item                       | Operation/Description                                             |
|----------------------------|-------------------------------------------------------------------|
| Copy to                    | Copy messages to microSD Card                                     |
| microSD                    | > YES                                                             |
| Copy to USIM or            | Copy SMS to USIM Card/handset                                     |
| Copy to Phone <sup>1</sup> | > YES                                                             |
| Move to USIM               | Move SMS to USIM Card/handset                                     |
| or Move to                 | > YES                                                             |
| Phone <sup>1</sup>         |                                                                   |
| Report Spam <sup>1</sup>   | Report received mail as Spam                                      |
|                            | > [⊠][Send]                                                       |
|                            | ● Change destination to report to (C→P.18-21).                    |
| Mail history               | Show up to 1000 sent/received mail records                        |
|                            | > Select a sender/recipient address                               |
|                            | • 🖂 or 🖼 appears.                                                 |
|                            | <ul> <li>Select a record to show Message window. In to</li> </ul> |
|                            | return to previous window.                                        |

<sup>1</sup> Received Message window only <sup>2</sup> Sent Message window only

# **PC** Mail

# Send/receive messages via PC mail account. Set PC mail account in advance.

● Set Yahoo! Mail address: 🖙 P.14-25

#### Notes

- Receiving PC Mail for the first time after setting PC mail account may incur high packet transmission fees.
- Using auto-receive settings may incur high packet transmission fees. Be careful when using handset abroad.
- Checking for new messages may slow down other functions.
- Checking for new messages incurs packet transmission fees even when no new messages are received.
- Single-byte katakana and pictographs are not supported in PC Mail.

### Using S! Mail/SMS with PC Mail

 $\mathsf{S}!$  Mail/SMS operations may change after PC mail account setup. Example:

- To create S! Mail: Press and hold  $\square \rightarrow S!$  Mail
- To attach files to S! Mail: Highlight a file → Attach to message
   → S! Mail
- To view received messages: → Incoming Mail → S! Mail/SMS
  - $\rightarrow$  Select a folder  $\rightarrow$  Select a message

### **Messaging Folders**

# PC Mail folders are added in Incoming Mail and Sent/Unsent folders once account setup is complete.

- Create up to three PC Mail folders.
- PC Mail is not sorted as Spam Mail.

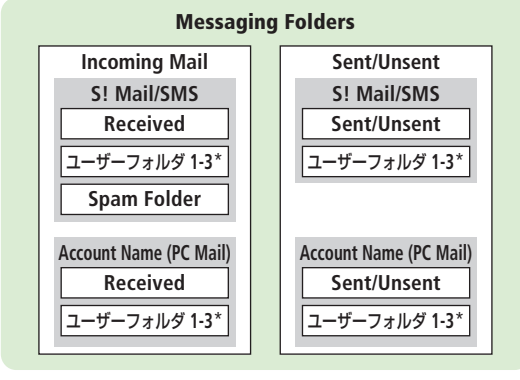

\* Add up to 10 ユーザーフォルダ (user folders): ピアP.14-20

#### Note

 Functions available in S! Mail/SMS (Auto-sort Setting, Mail Security, etc.) are also available in PC Mail (Some unavailable functions do not appear in menu).

14

### PC Mail Account Setup

### Set up accounts to use PC Mail.

- Set up to three PC mail accounts.
- Check ISP information in advance.
- PC Mail services may not be available depending on services, settings, contract details for PC mail account.
- Set Quick Yahoo Mail is available for setting your Yahoo! account.

### 1 ⊠ → Settings → PC Mail Settings → Account Settings

**?** <*Not Recorded*> → Select an item (See below)

| Item                | Operation/Description                                                                                                    |
|---------------------|----------------------------------------------------------------------------------------------------|
| Account<br>Name     | > Enter an account name                                                                                                    |
| Incoming<br>Options | <ul> <li>&gt; Select an item → Enter/select an item</li> <li>User Name, Password and Receiving Server are required.</li> </ul> |
| Sending<br>Options  | <ul> <li>&gt; Select an item → Enter/select an item</li> <li>Mail Address and Sender Server are required.</li> </ul>           |

- To confirm settings: In Incoming Options/Sending Options window,
   ⊠[Confirmati] →
- After information is entered in Incoming Options/Sending Options,
   Emmi to return to Account Settings window.
- 3  $\square$  [Finish]  $\rightarrow OK$ 
  - To retrieve new messages immediately, select YES

### Quick Yahoo! Mail Address Setup

- > After Step 1, Set Quick Yahoo Mail -> YES or NO
- Follow onscreen instructions.

#### Set Default Account

- > After Step 1, highlight an account → [v][Menu] → Default account
- $\bigstar$  appears for selected account.

### Delete Account

> After Step 1, highlight an account → [menu] → Delete account → Enter Phone Password → YES

#### ••••••••••••

●Reset All Incoming Message Logs ●Delete All Server Mail (ピアP.14-26)

### **Sending PC Mail**

- Default account (Cr Above) is automatically selected.
- Press and hold 
   → PC Mail
   PC Mail Composition window appears.

   Compose a message and send
- 2 Compose a message and sene (Crance After Step 2 on P.14-4)

#### PC Mail Composition Window

lew PC Mail

To <Add Address> Sub <Add Subject>

<Add ATCH>

(Input Text)

Acct. PCmail

### Change Account

> After Step 1, select Account field → Select an account

#### Note

- ullet Alternatively, open PC Mail Composition window from  $\boxtimes$ 
  - → Create New PC Mail

### **Retrieving/Viewing PC Mail**

 If auto-retrieve setting is on, open new PC Mail from Event Indicator: r°**⊋**P.14-11

#### PC Mail Indicators

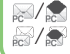

Unread/read PC Mail Unread/read PC Mail (notice only)

#### Note

• When Center sends initial portion of PC Mail, manually retrieve the complete message.

### **Retrieving PC Mail by Account**

→ *Retrieve New* → Select an account

### Viewing Previously Retrieved PC Mail

- → *Incoming Mail* → Select an account  $\square$ → Select a message

Settings 

Disable Auto-retrieval for New Messages

Set Auto-retrieval Interval for New Messages 
Automatically Retrieve New Messages while Abroad 
Disable Auto-retrieval between Set Time Period (C ₽P.18-23)

### **PC Mail Functions**

#### Attach Image/Music Files

- > Highlight a file  $\rightarrow$  ( $\mathbf{Y}$ )[Menu]  $\rightarrow$  Attach to message  $\rightarrow$  PC Mail  $\rightarrow$ Compose a message and send (
- Reset All Incoming Message Logs
- $> \square \rightarrow$  Settings  $\rightarrow$  PC Mail Settings  $\rightarrow$  Account Settings
  - → Select an account → Server Maintenance → Reset Mail Log  $\rightarrow YES$
- Delete All Server Mail
- $> \boxtimes \rightarrow$  Settings  $\rightarrow$  PC Mail Settings  $\rightarrow$  Account Settings
  - → Select an account → Server Maintenance → Delete All
  - $\rightarrow$  Enter Phone Password  $\rightarrow$  **YES**

#### Note

 If over 10001 messages are on your PC mail server, retrieving/deleting messages from that PC Mail account is disabled.

14